คู่มือการบันทึกแบบสำรวจความต้องการแรงงานของสถานประกอบการ ในระบบฐานข้อมูลอุปสงค์และอุปทานแรงงานกำลังคนเพื่อรองรับอุตสาหกรรมเป้าหมาย โครงการสำรวจข้อมูลความต้องการแรงงานของสถานประกอบการ ประจำปีงบประมาณ พ.ศ. 2564

แบบสำรวจความต้องการแรงงานของสถานประกอบการในระบบฐานข้อมูลฯ ประกอบด้วย 2 ส่วน คือ แบบสำรวจ ความต้องการแรงงานของสถานประกอบการ และแบบสำรวจการเข้าออกงานของแรงงานในสถานประกอบการ แบบสำรวจฯ สามารถเข้าถึงได้จากเว็บไซต์ https://ldls.mol.go.th/survey หากมีข้อสงสัย โปรดติดต่อ กลุ่มงานนโยบายเศรษฐกิจแรงงานรายสาขา กองเศรษฐกิจการแรงงาน สำนักงาน ปลัดกระทรวงแรงงาน โทรศัพท์หมายเลข 0 2232 1380 E-mail : labourecon.nss@gmail.com

## แบบสำรวจอุปสงค์และอุปทานกำลังคน

ส่วนที่ 1 แบบสำรวจความต้องการแรงงานของสถานประกอบการ ส่วนที่ 2 แบบสำรวจการเข้าออกของแรงงานในสถานประกอบการ

\*กรุณาตอบแบบทั้ง 2 ส่วนเพื่อใช้วางแผนกำลังคนในพื้นที่ของท่าน

### ส่วนที่ 1 แบบสำรวจความต้องการแรงงานของสถานประกอบการ

### 1.1 ข้อมูลสถานประกอบการ

หัวข้อ ก ให้ผู้บันทึกกรอกข้อมูลสถานประกอบการโดยค้นหาจากเลขทะเบียนพาณิชย์ 10 หลัก หรือรหัส ประกันสังคม 13 หลัก และกดปุ่ม "ค้นหา" จะปรากฏข้อมูลของสถานประกอบการที่ได้ลงทะเบียนไว้ในระบบ โดยอัตโนมัติ สำหรับข้อมูลที่ต้องกรอกเพิ่มเติม ได้แก่ 1) เลือกสาขาที่ตั้ง กรณีที่มีสถานประกอบการหลายสาขา 2) ประเภทกิจการ สามารถค้นหาได้จากการพิมพ์ชื่อประเภทกิจการ หรือ รหัส TSIC 5 รหัส 3) จำนวนพนักงานไทย และพนักงานต่างด้าว แล 4) รายละเอียดผู้ให้กรอกข้อมูล เมื่อกรอกข้อมูลครบแล้วกด "บันทึก" แล้วตอบหัวข้อ ข.1 ต่อไป

| 1.  | <b>U.1</b>        |                |                 |               |   |                                        |                   | บันร่ |
|-----|-------------------|----------------|-----------------|---------------|---|----------------------------------------|-------------------|-------|
| ມູລ | ลสถานประกอบกา     | S              |                 |               |   |                                        |                   |       |
|     | เลขทะเบียนพาณิชย์ |                |                 |               |   |                                        | ค้นทา             |       |
|     | รหัสประกันสังคม   | 13             |                 |               |   |                                        | ค้นทา             |       |
|     | ชื่อสถานประกอบการ |                |                 |               |   |                                        |                   |       |
|     | ประเภทกิจการ      | เลือกรหัส TSIC |                 |               | • | กลุ่ม<br>ประเภท<br>กิจทาร              | เสือกประเภทกิจการ | ×     |
|     | จำนวนพนักงานไทย   |                |                 |               |   | จำนวน<br>พนักงาน<br>แรงงาน<br>ผ่างด้าว | 8                 |       |
|     | ขนาดสถานประกอบการ | ม้อยกว่า 10 คน | 0<br>10-19 AU   | 0<br>20-49 AU |   |                                        |                   |       |
|     |                   | ©<br>50-99 คน  | 0<br>100-199 AU | 200 คนขึ้นไป  |   |                                        |                   |       |

รูปที่ 1.1.1 แบบสำรวจความต้องการแรงงาน หัวข้อ ก.

| ที่อยู่           |              |         |                   |   |  |
|-------------------|--------------|---------|-------------------|---|--|
| จังหวัด           | เสือกจังหวัด |         |                   | × |  |
| อำเภอ             | เสือกอำเภอ   |         |                   | × |  |
| ตำบล              | เสือกต่ำบล   |         |                   | * |  |
| รหัสไปรษณีย์      |              |         | เบอร์<br>โทรศัพท์ |   |  |
| ยละเอียดผู้กรอกข้ | อมูล         |         |                   |   |  |
| d-                |              | นามสกุล |                   |   |  |
| 00                |              |         |                   |   |  |

รูปที่ 1.1.1 แบบสำรวจความต้องการแรงงาน หัวข้อ ก. (ต่อ)

## 1.2 ข้อมูลความต้องการแรงงานของสถานประกอบการ

| แบบสำรวจความต้องการแรงงานของสถานประกอบการ |                                                  |        |  |  |  |  |  |  |  |
|-------------------------------------------|--------------------------------------------------|--------|--|--|--|--|--|--|--|
| n. v.1                                    |                                                  | บันทึก |  |  |  |  |  |  |  |
| 1. ต้องการแรงงานในขณะนี้หรือไม่           |                                                  |        |  |  |  |  |  |  |  |
| 🔿 ต้องการ                                 | O ไม่ต้องการ                                     |        |  |  |  |  |  |  |  |
| 2. ได้มีการประกาศความต้องการจ้างแร        | รงงานในขณะนี้หรือไม่                             |        |  |  |  |  |  |  |  |
| ់ ជ                                       |                                                  |        |  |  |  |  |  |  |  |
| 3. คาดว่าจะต้องการจ้างแรงงานภายใน         | 3. คาดว่าจะผ้องการจ้างแรงงานกายใน 1 ปีนี้หรือไม่ |        |  |  |  |  |  |  |  |
| ต้องการ                                   | ⊖ tuiñounis                                      |        |  |  |  |  |  |  |  |
|                                           |                                                  |        |  |  |  |  |  |  |  |

รูปที่ 1.2.1 แบบสำรวจความต้องการแรงงาน หัวข้อ ข.1

หัวข้อ ข.1 ข้อ 1 ถามความต้องการแรงงานในขณะนี้ กรณีตอบว่า "ไม่ต้องการ" ให้ผู้บันทึกตอบข้อ 2 และ ข้อ 3 แล้วกด "บันทึก" เพื่อสิ้นสุดการกรอกแบบสำรวจส่วนที่ 1

กรณีตอบว่า "ต้องการ" ให้ผู้บันทึกตอบข้อ 2 และข้อ 3 ให้ครบ แล้วกด "บันทึก" จากนั้นคลิกหัวข้อ ข.2 เพื่อกรอกชื่อตำแหน่งงานที่ต้องการและระบุจำนวนที่ต้องการจำแนกตามเพศและสัญชาติ หากมีหลายตำแหน่งงานให้กด เพิ่มตำแหน่งงาน เมื่อกรอกครบทุกตำแหน่งงานแล้วกด "บันทึก"

### แบบสำรวจความต้องการแรงงานของสถานประกอบการ

| n. | <b>U.1</b>                                                     | <b>U.2</b> | <b>U.3</b> |            |                    |              |                 |                |                     | บันทึก |  |  |
|----|----------------------------------------------------------------|------------|------------|------------|--------------------|--------------|-----------------|----------------|---------------------|--------|--|--|
| 4. | 4. หากมีการประกาศความต้องการแรงงานในขณะบิ ต้องการสำแหน่งใดบ้าง |            |            |            |                    |              |                 |                |                     |        |  |  |
|    | สำแหน่งงาน                                                     | ıń         | ชื่อ       | ตำแหน่งงาน | เพศชาย (คน)        | เพศหญิง (คน) | ไม่ระบุเพศ (คน) | แรงงานไทย (คน) | แรงงานต่างด้าว (คน) |        |  |  |
|    | 1.                                                             |            |            |            |                    |              |                 |                |                     |        |  |  |
|    |                                                                |            |            | รวมมีควาเ  | มต้องการจ้างแรงงาน | จำนวน        | 0               | AU             |                     |        |  |  |
|    | เพิ่มด้านหน่งงาน                                               |            |            |            |                    |              |                 |                |                     |        |  |  |

รูปที่ 1.2.2 แบบสำรวจความต้องการแรงงาน หัวข้อ ข.2

้จากนั้นคลิกหัวข้อ ข.3 เพื่อกรอกคุณสมบัติของแรงงานที่ต้องการ โดยชื่อตำแหน่งจะถูก link มาจากที่ตอบไว้ ในหัวข้อ ข.2 เมื่อกรอกคุณสมบัติครบทุกตำแหน่งงานแล้วกด "บันทึก" หากไม่สามารถ "บันทึก" ได้ ให้กลับไป ตรวจสอบการกรอกข้อมูลในทุกหัวข้อให้ถูกต้องและครบถ้วนอีกครั้ง จากนั้นดำเนินการกด "บันทึก" อีกครั้ง เพื่อสิ้นสุดการกรอกแบบสำรวจส่วนที่ 1

|               |                | แบบสาร                                    | วจความต      | เองการแร     | งงานของสถานบร                | ะกอบการ      |      |                 |
|---------------|----------------|-------------------------------------------|--------------|--------------|------------------------------|--------------|------|-----------------|
| n. a.1        | v.2 v.3        |                                           |              |              |                              |              |      | บันทึก          |
| ตำแหน่งงานที่ | ชื่อตำแหน่งงาน | คาดว่าสามารถหา<br>คนทำงานได้ภายใน 2 เผือน | อายุ         | ทักษะฝีมือ   | มีทักษะหลัก (เลือกได้ 3 ข้อ) | วุฒิการศึกษา | สาขา | ประสบการณ์ทำงาน |
| 1.            |                | กรุณาเสือก 🗸                              | กรุณาเสือก 🗸 | กรุณาเสือก 🗸 |                              | กรุณาเสือก 🗸 |      | กรุณาเลือก 🗸    |
|               |                |                                           |              |              |                              |              |      |                 |

รูปที่ 1.2.3 แบบสำรวจความต้องการแรงงาน หัวข้อ ข.3

\*\*\*\*\*จบแบบสำรวจความต้องการแรงงานของสถานประกอบการ\*\*\*\*\*\*

# ส่วนที่ 2 แบบสำรวจการเข้าออกงานของแรงงานในสถานประกอบการ

### 2.1 ข้อมูลสถานประกอบการ

กรอกข้อมูลสถานประกอบการโดยใช้วิธีเดียวกับแบบสอบถามส่วนที่ 1 หัวข้อ ก

## 2.2 ข้อมูลลูกจ้างที่เข้าใหม่

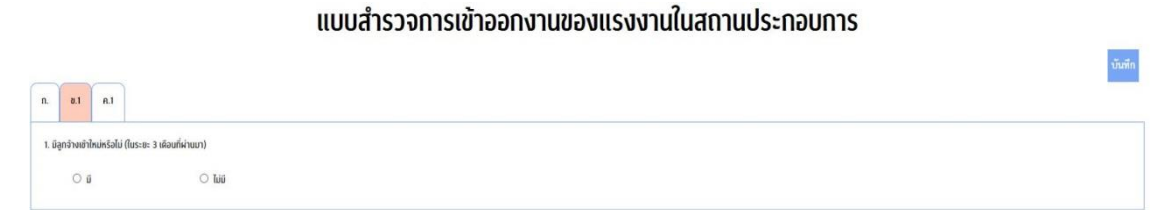

รูปที่ 2.2.1 แบบสำรวจการเข้าออกงานของแรงงาน หัวข้อ ข.1

้หัวข้อ ข.1 ข้อ 1 ถามลูกจ้างที่เข้าใหม่ในระยะ 3 เดือนที่ผ่านมา กรณีตอบว่า "ไม่มี" ให้ผู้บันทึกกด "บันทึก" แล้วไปตอบหัวข้อ ค.1

กรณีตอบว่า "มี" ให้ผู้บันทึกคลิกหัวข้อ ข.2 เพื่อกรอกชื่อตำแหน่งงานที่มีลูกจ้างเข้าใหม่และระบุจำนวน ้ลูกจ้างที่เข้าใหม่จำแนกตามเพศและสัญชาติ หากมีหลายตำแหน่งงานให้กดเพิ่มตำแหน่งงาน และเมื่อกรอกครบ ทุกตำแหน่งงานแล้วกด "บันทึก"

-4-

### แบบสำรวจการเข้าออกงานของแรงงานในสถานประกอบการ

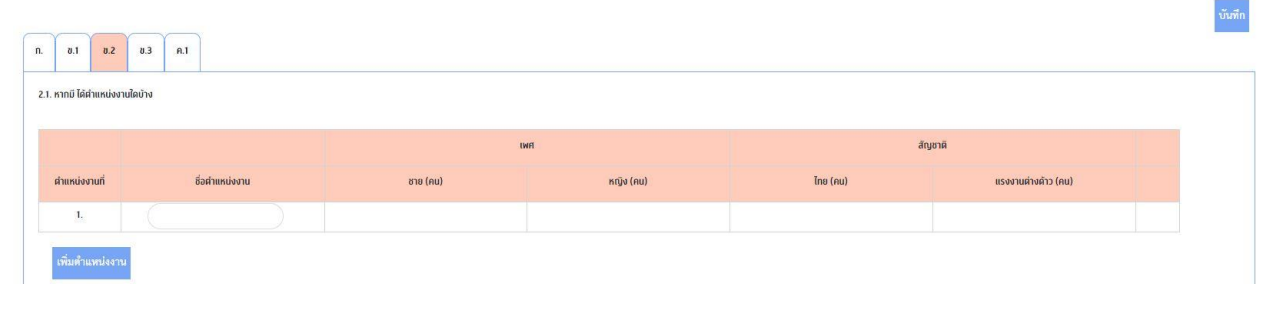

รูปที่ 2.2.2 แบบสำรวจการเข้าออกงานของแรงงาน หัวข้อ ข.2

จากนั้นคลิกหัวข้อ ข.3 เพื่อกรอกคุณสมบัติของลูกจ้างที่เข้าใหม่ โดยชื่อตำแหน่งจะถูก link มาจากที่ตอบไว้ ในหัวข้อ ข.2 เมื่อกรอกคุณสมบัติครบทุกตำแหน่งงานแล้วกด "บันทึก" แล้วตอบหัวข้อ ค.1 ต่อ

#### แบบสำรวจการเข้าออกงานของแรงงานในสถานประกอบการ

| <ol> <li>พ.1 พ.2</li> <li>2.2. หากมี วุฒิการศึกษาใดน่</li> </ol> | ช.3 ค.1<br>าง  |                        |          |                |                |           | _     |
|------------------------------------------------------------------|----------------|------------------------|----------|----------------|----------------|-----------|-------|
| ตำแหน่งงานที่                                                    | ชื่อตำแหน่งงาน | วุฒิการศึกษา           | สาขาวิชา | pre            | ทักษะฝีมือ     | ทักษะหลัก | จำนวน |
| 1                                                                |                | เสือกรุณิภาวิศึกษา 🗸 🗸 | ÷        | กรุณาเสียก 🗸 🗸 | กรุณาเสียก 🗸 🗸 |           | -     |
|                                                                  |                | เพิ่มวูฒิการศึกษา      |          |                |                |           |       |

รูปที่ 2.2.3 แบบสำรวจการเข้าออกงานของแรงงาน หัวข้อ ข.3

# 2.3 ข้อมูลลูกจ้างที่ออกจากงาน

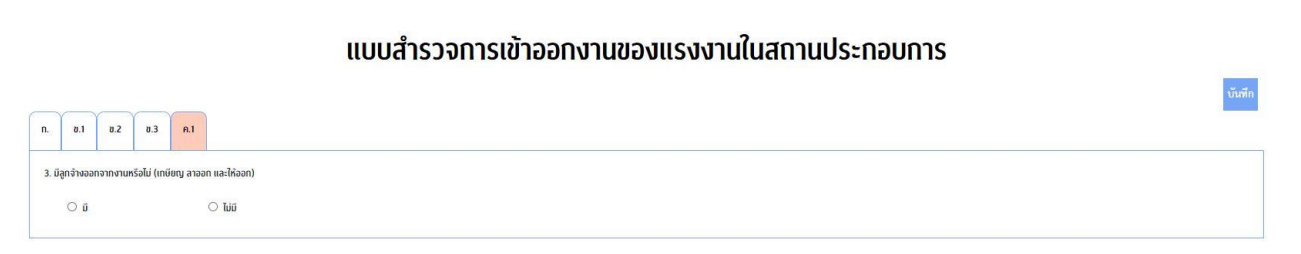

รูปที่ 2.3.1 แบบสำรวจการเข้าออกงานของแรงงาน หัวข้อ ค.1

หัวข้อ ค.1 ข้อ 1 ถามลูกจ้างที่ออกจากงานในระยะ 3 เดือนที่ผ่านมา กรณีตอบว่า "ไม่มี" ให้ผู้บันทึกกด "บันทึก" เพื่อสิ้นสุดการกรอกแบบสำรวจส่วนที่ 2

กรณีตอบว่า "มี" ให้ผู้บันทึกคลิกหัวข้อ ค.2 เพื่อกรอกชื่อตำแหน่งงานลูกจ้างที่ออกจากงานและระบุจำนวน ลูกจ้างที่ออกจากงานจำแนกตามเพศและสัญชาติ หากมีหลายตำแหน่งงานให้กดเพิ่มตำแหน่งงาน เมื่อกรอกครบ ทุกตำแหน่งงานแล้วกด "บันทึก"

### แบบสำรวจการเข้าออกงานของแรงงานในสถานประกอบการ

| n.         81         82         83         n.1         n.2         n.3           2. mnū liáthukiserušačiva |                 |          |           |          |                     |  |  |  |  |  |  |  |
|----------------------------------------------------------------------------------------------------|-----------------|----------|-----------|----------|---------------------|--|--|--|--|--|--|--|
|                                                                                                    |                 | ti       | IFI       | สัญชาติ  |                     |  |  |  |  |  |  |  |
| ตำแหน่งงานที่                                                                                               | ชื่อต่ำแหน่งงาน | ชาย (คน) | หญิง (คน) | ไทย (คน) | แรงงานผ่างด้าว (คน) |  |  |  |  |  |  |  |
| 1.                                                                                                    |                 |          |           |          |                     |  |  |  |  |  |  |  |
| เพิ่มสำนวงน์งอาน                                                                                            |                 |          |           |          |                     |  |  |  |  |  |  |  |

รูปที่ 2.3.2 แบบสำรวจอุปทานแรงงานหัวข้อ ค.2

จากนั้นคลิกหัวข้อ ค.3 เพื่อกรอกคุณสมบัติของลูกจ้างที่ออกจากงาน โดยชื่อตำแหน่งงานจะถูก link มาจาก ที่ตอบไว้ในหัวข้อ ค.2 เมื่อกรอกคุณสมบัติครบทุกตำแหน่งงานแล้วกด "บันทึก" หากไม่สามารถ "บันทึก" ได้ ให้กลับไป ตรวจสอบการกรอกข้อมูลในทุกหัวข้อให้ถูกต้องและครบถ้วนอีกครั้ง จากนั้นดำเนินการกด "บันทึก" อีกครั้ง เพื่อสิ้นสุด การกรอกแบบสำรวจส่วนที่ 2

#### แบบสำรวจการเข้าออกงานของแรงงานในสถานประกอบการ

| n. | 0.1                       | 8.2 | U.3 | A.1    | R.2    | A.3 |                     |         |                |                |         |       |
|----|---------------------------|-----|-----|--------|--------|-----|---------------------|---------|----------------|----------------|---------|-------|
| 3  | 3.2. หาย วุฒิทรศักษาใจปัจ |     |     |        |        |     |                     |         |                |                |         |       |
|    | ดาแหน่งงา                 | un  |     | ชอดาแห | รบงงาน |     | วุฒการศกษา          | สาขาวชา | อายุ           | UU0=MD9        | nne=Kan | มีการ |
|    | 1                         |     |     |        |        |     | เสียกรุณ์การศึกษา 🗸 |         | กรุณาเลือก 🗸 🗸 | กรุณาเสียก 🗸 🗸 |         |       |
|    |                           |     |     |        |        |     | เพิ่มวุฒิการศึกษา   |         |                |                |         |       |

รูปที่ 2.3.3 แบบสำรวจอุปทานแรงงานหัวข้อ ค.3

\*\*\*\*\*จบแบบสำรวจการเข้าออกงานของแรงงานในสถานประกอบการ \*\*\*\*\*\*